# **NEDERLANDS**

# **Bedieningspaneel**

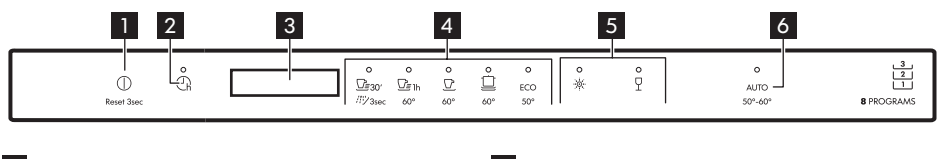

- 1 Aan-/uittoets/Resettoets
- 2 Toets uitgestelde start
- 3 Display
- 4 Programmatoetsen

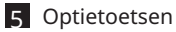

6 AUTO programmatoets

## Display

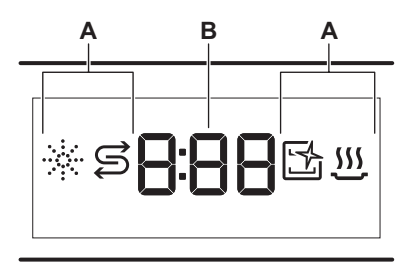

## B. Indicatielampje tijd

## Indicatielampjes

| Indicatie-<br>lampie | Beschrijving                                                                                                    |
|----------------------|----------------------------------------------------------------------------------------------------|
| *                    | Indicatielampje glansspoelmiddel. Dit is aan<br>als het glansspoelmiddeldoseerbakje bijge-<br>vuld dient te worden.                   |
| S                    | Indicatielampje zout. Dit is aan als het zout-<br>reservoir bijgevuld dient te worden.                                                |
| <u>F</u>             | Indicatielampje Machine Care. Dit is aan als<br>het apparaat interne reiniging nodig heeft<br>met het Machine Care-programma.         |
| <u></u>              | Controlelampje droogfase. Dit is aan als een<br>programma met droogfase is gekozen. Het<br>gaat knipperen wanneer de droogfase loopt. |

A. Indicatielampjes

# Programmaoverzicht

| Programma                        | Lading vaatwas-<br>ser   | Mate van bevui-<br>ling          | Temperatuur<br>(°C) | Tijd<br>(min) | Opties | AutoOpen     |
|----------------------------------|--------------------------|----------------------------------|---------------------|---------------|--------|--------------|
| <u></u><br>Quick 30'             | Serviesgoed, be-<br>stek | Recente bevui-<br>ling           | 50                  | 30            | Ф      | $\checkmark$ |
| ////<br>Rinse & Hold             | Alle soorten la-<br>ding | Alle vuilgraden                  | Koud water          | 15            | Х      | ×            |
| D <u></u><br>⊡≣ 1h<br>60 Minutes | Serviesgoed, be-<br>stek | Vers, licht opge-<br>droogd vuil | 60                  | 60            | Ч      | $\checkmark$ |

#### Om de volledige versie te downloaden, gaat u naar www.ikea.com

| Programma         | Lading vaatwas-<br>ser                                                                        | Mate van bevui-<br>ling                      | Temperatuur<br>(°C) | Tijd<br>(min) | Opties | AutoOpen     |
|-------------------|-----------------------------------------------------------------------------------------------|----------------------------------------------|---------------------|---------------|--------|--------------|
| 90 Minutes        | Serviesgoed, be-<br>stek, potten,<br>pannen                                                   | Normaal, licht<br>gedroogd op vuil           | 60                  | 90            | ×<br>P | $\checkmark$ |
| <b>Intensive</b>  | Serviesgoed, be-<br>stek, potten,<br>pannen                                                   | Normaal tot<br>grondig, volledig<br>gedroogd | 60                  | 160           | ×<br>P | $\checkmark$ |
| ECO <sup>1)</sup> | Serviesgoed, be-<br>stek, potten,<br>pannen                                                   | Normaal, licht<br>gedroogd op vuil           | 50                  | 240           | ×<br>P | $\checkmark$ |
| AUTO              | Serviesgoed, be-<br>stek, potten,<br>pannen                                                   | Alles                                        | 50 - 60             | 120 - 170     | X      | $\checkmark$ |
| Machine Care      | Voor het reinigen van de binnen-<br>kant van het apparaat. Zie "Reini-<br>ging en onderhoud". |                                              | 70                  | 60            | X      | $\checkmark$ |

1) Dit programma heeft het meest efficiënte water- en energieverbruik voor normaal vervuild serviesgoed en bestek. Dit is het standaardprogramma voor testinstituten. Dit programma wordt gebruikt voor de beoordeling van de naleving van Verordening (EU) 2019/2022 van de Commissie inzake ecologisch ontwerp.

## Opties

U kunt de programmakeuze aanpassen aan uw behoeften door opties te activeren.

#### Power Clean

Power Clean verbetert de vaatwasresultaten van het geselecteerde programma. De optie verhoogt de wastemperatuur en verlengt de duur.

# Basisinstellingen

|        |              |                     | Waterhardheid |                             |  |
|--------|--------------|---------------------|---------------|-----------------------------|--|
| Aantal | Instellingen | Waarde<br>instellen | mmol/l        | Duitse<br>hardheid<br>(°dH) |  |
| 1      | Wateronthar- | 10                  | 8.4 - 9.0     | 47 - 50                     |  |
|        | der          | 9                   | 7.6 - 8.3     | 43 - 46                     |  |
|        |              | 8                   | 6.5 - 7.5     | 37 - 42                     |  |
|        |              | 7                   | 5.1 - 6.4     | 29 - 36                     |  |
|        |              | 6                   | 4.0 - 5.0     | 23 - 28                     |  |
|        |              | <sub>5</sub> 1)     | 3.3 - 3.9     | 19 - 22                     |  |
|        |              | 4                   | 2.6 - 3.2     | 15 - 18                     |  |
|        |              | 3                   | 1.9 - 2.5     | 11 - 14                     |  |
|        |              | 2                   | 0.7 - 1.8     | 4 - 10                      |  |
|        |              | 1 <sup>2</sup> )    | <0.7          | <4                          |  |

#### 2 Niveau glans-0A - 8A spoelmiddel 3 Geluid stoppen 1b (aan) / 0b (uit) Δ Aut. deurope-1o (aan) / 0o (uit) ning 5 Toetstonen 1F (aan) / 0F (uit) 6 Laatste pro-1H (aan) / 0H (uit) grammakeuze

1) Fabrieksinstelling.

2) Gebruik geen zout op dit niveau.

#### Gentle / Glass

Gentle / Glass voorkomt dat delicate ladingen, met name glaswerk, beschadigen. De optie voorkomt snelle wijzigingen in de vaatwastemperatuur van het gekozen programma en verlaagt het naar 45 °C.

## **NEDERLANDS**

## Instellingsmodus

| Toets        | Beschrijving                                                                                              |
|--------------|----------------------------------------------------------------------------------------------------|
| <u>⊡≣</u> 1h | Vorige-toets. Druk om te schakelen tussen de ba-<br>sisinstellingen en om hun waarde te wijzigen.         |
| Ū            | OK-toets. Druk om in de gekozen instelling te<br>gaan en de gewijzigde waarde hiervan te bevesti-<br>gen. |
|              | Volgende-toets. Druk om te schakelen tussen de<br>basisinstellingen en om hun waarde te wijzigen.         |

## Een instelling wijzigen

- - De verlichting: □ 1h, □ en □ zijn ingeschakeld.
  - Het display toont de huidige waarde van de eerste beschikbare instelling.
- 2. Druk op Vorige of Volgende om de instelling te selecteren.

Het display toont de huidige instellingswaarde (een cijfer en de speciale letter).

**3.** Druk op **OK** om de instelling te bevestigen.

De huidige instelling knippert.

- 4. Druk op Vorige of Volgende om de waarde te veranderen.
- 5. Druk op **OK** om de instellingswaarde te bevestigen.
  - De nieuwe instellingswaarde wordt opgeslagen.

- Het apparaat keert terug naar de basisinstellingenlijst.

Het apparaat schakelt over naar de programmakeuze.

#### **AutoOpen**

AutoOpen biedt goede droogresultaten met minder energieverbruik. Tijdens de droogfase opent de deur van het apparaat automatisch en blijft deze op een kier staan.

<u>Λ</u> L

Let op! Probeer de deur van het apparaat niet binnen twee minuten na automatisch openen te sluiten. Dit kan het apparaat beschadigen.

▲ Let op! Als kinderen, huisdieren of mensen met een handicap toegang hebben tot het apparaat, schakel je AutoOpen uit. Het automatisch openen van de deur kan een gevaar vormen en mogelijke gevaren in het apparaat blootstellen (zoals messen, scherpe voorwerpen, chemicaliën).

## Voorafgaand aan het eerste gebruik

Zorg ervoor dat het stroomniveau van de waterontharder is aangepast aan de hardheid van de watertoevoer.

Gebruik het programma Quick 30' om resten uit het productieproces te verwijderen.

- **1.** Giet 1 liter water in het zoutreservoir.
- Doe 1 kg zout in het zoutreservoir. Gebruik uitsluitend grof zout dat voor vaatwassers is gemaakt.
- 3. Vul het glansmiddeldoseerbakje.
- 4. Open de waterkraan.

5. Selecteer het programma Quick 30' en sluit de deur van de vaatwasser om deze te starten. Gebruik geen afwasmiddel en plaats geen vaat in de korven.

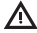

Let op! Water en zout kunnen uit het zoutreservoir stromen als u het bijvult. Start na het bijvullen van het zoutreservoir onmiddellijk een programma om corrosie te voorkomen.